# Computer Organization Assignment#1 MIPS ISS(Instruction Set Simulator) Due : 23:59, Monday, October 8, 2012

### I. Introduction

ISS를 사용하여 MIPS instruction을 익숙하게 함이 목적이다. ISS를 사용하면 각 instruction이 어 떤 동작을 하며 어떻게 메모리에 접근하여 프로그램을 수행하는지를 눈으로 확인할 수 있을 뿐만 아니라, 32개의 GPR(General Purpose Register)의 역할을 확인하고 직접 컨트롤이 가능하다. 크게 3가지 과제를 수행하게 되는데 첫째로, MIPS ISS중 하나인 SPIM의 사용법을 익히고, 둘째로, 35개 의 instruction에 대해 그 동작을 익힌다. 셋째로, 공부한 instruction을 바탕으로 직접 assembly coding을하고 ISS를 통하여 simulation 해 본다. ISS가 무엇인지, assembly language는 무엇인지에 대한 기본적인 개념은 본 문서 맨 뒤의 APPENDIX A에 첨부하였다.

### II. Theory

1. SPIM의 사용 법

|                 | 🧏 QtSpim     |                        |                 |                      | at last 10             | _              | -         |          |                  | x  |
|-----------------|--------------|------------------------|-----------------|----------------------|------------------------|----------------|-----------|----------|------------------|----|
|                 | File Simula  | ator <u>R</u> egisters | Text :          | Segment <u>D</u> ata | Segment <u>W</u> indov | v <u>H</u> elp |           |          |                  |    |
|                 | 🖻 🖉          |                        | ı 🏢             | • • • •              | . Ξ) Ø                 |                |           |          |                  |    |
|                 | Regs I       | nt Regs [16]           | ∢►              | Data                 | Text                   |                |           |          |                  |    |
| PC &            | nt Regs [16] |                        | ₽×              | Data 🔪               | · · ·                  |                |           |          |                  | ₽× |
| MIPS registres  | PC           | = 0                    |                 |                      |                        |                |           |          |                  | *  |
| init bregistres | EPC          | = 0                    |                 | Kernel dat           | a segment [90          | 000000]. [     | 90010000] |          |                  |    |
|                 | Cause        | = 0                    |                 | [90000000]           | 78452020               | 74706563       | 206e6f69  | 636f2000 | Exception . oc   |    |
|                 | BadVAddr     | = 0                    |                 | [90000010]           | Data                   | 49562020       | Progra    | 72616667 | curred and ignor |    |
|                 | Status       | = 3000ff10             |                 | [9000003N            | - 66020405             | 4c545b20       | 20005d42  | 4c545b20 | 1. (TLB). (TL    |    |
|                 | нт           | = 0                    |                 | [90000040]           | 20005d42               | 40545020       | 20005d42  | 64415b20 | B]. [TLB]. [Ad   |    |
|                 | LO           | = 0                    |                 | [90000050]           | 73657264               | 12652073       | 20726172  | 69206e69 | dress error in i |    |
|                 |              |                        |                 | [90000060]           | 2f74736e               | 61746164       | 74656620  | 205d6863 | nst/data fetch]  |    |
|                 | R0 [r0]      | = 0                    |                 | [90000070]           | 5b202000               | 72646441       | 20737365  | 6f727265 | . [Address erro  |    |
|                 | R1 [at]      | = 0                    |                 | [90000080]           | 6e692072               | 6f747320       | 205d6572  | 56202000 | r in store]. [   |    |
|                 | R2 [v0]      | = 0                    |                 | [90000090]           | 20646142               | /4/36669       | /463/5/2  | 20686169 | Bad instruction  |    |
|                 | R3 [v1]      | = 0                    |                 | [900000000]          | 74616420               | 64612061       | 20200020  | 00205473 | data addreeel    |    |
|                 | R4 [a0]      | = 3                    |                 | [900000c0]           | 455b2020               | 726f7272       | 206e6920  | 63737973 | [Error in svsc   |    |
|                 | R5 [a1]      | = 7ffff008             | =               | [000000d0]           | 5d6c6c61               | 20200020       | 6572425b  | 6f706b61 | all]. [Breakpo   |    |
|                 | R7 [a3]      | = 0                    | -               | [900000e0]           | 5d746e69               | 20200020       | 7365525b  | 65767265 | int]. [Reserve   |    |
|                 | R8 [t0]      | = 0                    |                 | [900000f0]           | 6e692064               | 75727473       | 6f697463  | 00205d6e | d instruction] . |    |
|                 | R9 [t1]      | = 0                    |                 | [90000100]           | 5b202000               | 74697241       | 74656d68  | 6f206369 | . [Arithmetic o  |    |
|                 | R10 [t2]     | = 0                    |                 | [90000110]           | 66726576               | 5d776f6c       | 20200020  | 6172545b | verflow]. [Tra   |    |
|                 | R11 [t3]     | = 0                    |                 | [90000120]           | 00205d70               | 56202000       | 616f6c46  | 676e6974 | p] [Floating     |    |
|                 | R12 [t4]     | = 0                    |                 | [90000130]           | 696I7020               | 2050/466       | 20000000  | 61435020 | pointj [Co       |    |
|                 | R13 [t5]     | = 0                    |                 | [90000140]           | 00545844               | 575b2020       | 20000000  | 2020005d | MY1 [Watch]      |    |
|                 | R14 [t6]     | = 0                    |                 | [90000160]           | 63614d5b               | 656e6968       | 65686320  | 005d6b63 | [Machine check]. |    |
|                 | R15 [t7]     | = 0                    |                 | [90000170]           | 00000000               | 5b202000       | 68636143  | 00005d65 | [Cache]          |    |
|                 | R17 [s1]     | = 0                    |                 | [90000180]           | 90000024               | 90000033       | 900003b   | 90000043 | \$ 3 ; C         |    |
|                 | R18 [s2]     | = 0                    |                 | [90000190]           | 9000004b               | 90000071       | 9000008d  | 900000aa | Кq               |    |
|                 | R19 [s3]     | = 0                    |                 | [900001a0]           | 90000c0                | 900000d6       | 900000e6  | 90000100 |                  |    |
|                 | R20 [s4]     | = 0                    |                 | [900001b0]           | 90000101               | 9000011a       | 90000124  | 90000125 | \$ *             |    |
|                 | R21 [s5]     | = 0                    |                 | [900001c0]           | 90000139               | 9000013a       | 9000013b  | 90000148 | 9                |    |
|                 | R22 [s6]     | = 0                    |                 | [90000140]           | 90000149               | 9000014a       | 90000146  | 90000154 | 1JKT             | E  |
|                 | R23 [s7]     | = 0                    |                 | [90000160]           | 90000132               | 90000170       | 90000171  | 90000172 | • + »            |    |
|                 | R24 [t8]     | = 0                    |                 | [90000200]           | [9000ffff]             | 00000000       | 500001/0  | 50000171 | 5                |    |
|                 | R25 [19]     | = 0                    |                 |                      |                        |                |           |          |                  |    |
|                 | R27 [k1]     | = 0                    | -               |                      |                        |                |           |          |                  | -  |
|                 | SPIM Versio  | n 414 of Sent          | emher           | · 4 - 2011           |                        |                |           |          |                  |    |
|                 | Copyright 19 | 990-2010, Jame:        | s R, L          | arus,                |                        |                |           |          |                  | ^  |
|                 | All Rights R | eserved,               |                 |                      |                        |                |           |          |                  |    |
|                 | SPIM is dist | tributed under a       | a BSD<br>full ⇔ | license,             |                        |                |           |          |                  |    |
|                 | Jee uie lile | THEADINE TOP a         | iun C           | opyngni nodce,       |                        |                |           |          |                  | -  |
|                 |              |                        | _               |                      |                        |                | _         |          |                  |    |

Figure 1 SPIM window layout

여타 ISS와 달리 SPIM은 단순히 instruction을 수행해 볼 수 있을 뿐만 아니라 console을 통해 가 상으로 수행결과를 출력한다든지(printf)의 'systemcall'명령이 존재한다. 단순히 processor만 있고 OS가 없다면 프로세서가 수행 한 instruction의 결과를 눈으로 확인하기 어려운데, SPIM에서는 몇 가지 자체 systemcall 을 사용하여 여러 가지 기능을 구현할 수 있다. 뿐만 아니라 가상적으로 Memory map을 구성하고 있기 때문에 stack, data sement 등의 분리 된 memory 영역에 접근하 고 프로그램 수행에 이용할 수 있다. 이러한 systemcall은 SPIM에서만 유효한 것이기 때문에 이를 이용하기 위한 몇 가지 약속을 알아야 한다.

| SPIM example 1: add two numbers    |                                                     |  |  |  |  |  |  |
|------------------------------------|-----------------------------------------------------|--|--|--|--|--|--|
| # \$t2 - used to hold the sum of t | # \$t2 - used to hold the sum of the \$t0 and \$t1. |  |  |  |  |  |  |
| # \$v0 - 이 레지스터는 어떤 syste          | m call을 수행할 것인지 명령을 받는 역할로 정해져 있다.                  |  |  |  |  |  |  |
| # \$a0 - 이 레지스터는 특정 syste          | m call에서 input을 받는 경우 input parameter로 정해져 있다.      |  |  |  |  |  |  |
| . <b>text</b> # 여기서부터 code가        | 시작한다는 directive                                     |  |  |  |  |  |  |
| main:                              | #'main' 이라는 label                                   |  |  |  |  |  |  |
| li \$v0, 4                         | # read number into \$v0                             |  |  |  |  |  |  |
| la \$a0, str1                      | # str1 label 주소로 \$a0에 저장                           |  |  |  |  |  |  |
| syscall                            | # str1 print                                        |  |  |  |  |  |  |
| li \$v0, 5                         | # read number into \$v0                             |  |  |  |  |  |  |
| syscall                            | # make the syscall read_int                         |  |  |  |  |  |  |
| move \$t0, \$v0                    | # move the number read into \$t0                    |  |  |  |  |  |  |
| li \$∨0, 4                         |                                                     |  |  |  |  |  |  |
| la \$a0, str2                      |                                                     |  |  |  |  |  |  |
| syscall                            | # str2 print                                        |  |  |  |  |  |  |
| li \$v0, 5                         | # read second number into \$v0                      |  |  |  |  |  |  |
| syscall                            | # make the syscall read_int                         |  |  |  |  |  |  |
| move \$t1, \$v0                    | # move the number read into \$t1                    |  |  |  |  |  |  |
| add \$t2, \$t0, \$t1               |                                                     |  |  |  |  |  |  |
| li \$v0, 4                         |                                                     |  |  |  |  |  |  |
| la \$a0, str3                      |                                                     |  |  |  |  |  |  |
| syscall                            | # str3 print                                        |  |  |  |  |  |  |
| move \$a0, \$t2                    | # move the number to print into \$a0                |  |  |  |  |  |  |
| li \$v0, 1                         | # load syscall print_int into \$v0                  |  |  |  |  |  |  |
| syscall                            | # print \$a0 to console                             |  |  |  |  |  |  |
| li \$v0, 10                        | # syscall code 10 is for exit                       |  |  |  |  |  |  |
| syscall                            |                                                     |  |  |  |  |  |  |
| .data                              |                                                     |  |  |  |  |  |  |
| str1 : .asciiz "Input 1 :"         |                                                     |  |  |  |  |  |  |
| str2 : .asciiz "Input 2 :"         |                                                     |  |  |  |  |  |  |

str3 : .asciiz "Result :"

```
- #는 주석을 나타낸다.
```

- main : 은 label을 나타낸다. jump 등을 할 때 label을 명시하면 label로 jump 한다.

앞의 예제는 \$t0 와 \$t1에 들어갈 값을 사용자로부터 console창을 통해 입력 받아서 그 합을 출 력하는 assemply code이다. 여기서 .text, syscall, move, li 등 실제 MIPS instruction에는 포함되지 않은 psudo code와 유사한 개념으로 assemply 코딩을 쉽게 하도록 돕고 있다. 이에 대한 설명을 아래에 보충한다.

아래의 Table1은 SPIM에서 사용되는 directives로서 assemply 코딩을 할 때 필요하다. 사용 예는 example1을 참조한다.

### Table 1 SPIM directives

| .data              | start data segment                                         |
|--------------------|------------------------------------------------------------|
| .ascii str         | store the string str in memory without $\langle 0 \rangle$ |
| .asciiz str        | idem, with '\0'                                            |
| .byte 3,4,16       | store 3 byte values                                        |
| .double 3.14, 2.72 | store 2 doubles                                            |
| .float 3.14, 2.72  | store 2 floats                                             |
| .word 3,4,16       | store 3 32-bit quantities                                  |
| .space 100         | reserve 100 bytes                                          |
| .text              | start text segment                                         |

#### Table 2 syscall services

| Service      | 명령        | INPUT                                                        | 동작 설명                                                                  |  |  |
|--------------|-----------|--------------------------------------------------------------|------------------------------------------------------------------------|--|--|
| print_int    | \$v0 = 1  | \$a0 = integer to print                                      | prints \$a0 to standard output                                         |  |  |
| print_float  | \$v0 = 2  | \$f12 = float to print                                       | prints \$f12 to standard output                                        |  |  |
| print_double | \$v0 = 3  | \$f12 = double to print                                      | prints \$f12 to standard output                                        |  |  |
| print_string | \$v0 = 4  | \$a0 = address of first character                            | prints a character string to standard output                           |  |  |
| read_int     | \$v0 = 5  |                                                              | integer read from standard input placed in \$v0                        |  |  |
| read_float   | \$v0 = 6  |                                                              | float read from standard input placed in \$f0                          |  |  |
| read_double  | \$v0 = 7  |                                                              | double read from standard input<br>placed in \$f0                      |  |  |
| read_string  | \$v0 = 8  | \$a0 = address to place string, \$a1<br>= max string length  | reads standard input into address in \$a0                              |  |  |
| sbrk         | \$v0 = 9  | \$a0 = number of bytes required                              | \$v0= address of allocated<br>memory<br>Allocates memory from the heap |  |  |
| exit         | \$v0 = 10 |                                                              |                                                                        |  |  |
| print_char   | \$v0 = 11 | \$a0 = character (low 8 bits)                                |                                                                        |  |  |
| read_char    | \$v0 = 12 |                                                              | \$v0 = character (no line feed)<br>echoed                              |  |  |
| file_open    | \$v0 = 13 | \$a0 = full path (zero terminated string with no line feed), | \$v0 = file descriptor                                                 |  |  |

# Department of Electrical and Computer Engineering Seoul National University

|            |           | \$a1 = flags, \$a2 = UNIX octal file |                                  |
|------------|-----------|--------------------------------------|----------------------------------|
|            |           | mode (0644 for rw-rr)                |                                  |
|            |           | \$a0 = file descriptor,              | \$v0 = amount of data in buffer  |
| file_read  | \$v0 = 14 | \$a1 = buffer address,               | from file                        |
|            |           | \$a2 = amount to read in bytes       | (-1 = error, 0 = end of file)    |
|            |           | \$a0 = file descriptor,              | v0 = amount of data in buffer to |
| file_write | \$v0 = 15 | \$a1 = buffer address,               | file                             |
|            |           | \$a2 = amount to write in bytes      | (-1 = error, 0 = end of file)    |
| file_close | \$v0 = 16 | \$a0 = file descriptor               |                                  |

### Table 3 SPIM instruction

| Instruction      | Meaning                                        |
|------------------|------------------------------------------------|
| li \$t0, 44      | register \$t1의 값을 register \$t0에 복사한다.         |
|                  | 실제로 MIPS ISA에 존재하는 instruction이 아니므로 컴파일러가 자동으 |
|                  | 로 addi \$t0, \$0, 44 등으로 바꾼다.                  |
| la \$v0, L1      | 'L1:'이라는 label이 있을 때, 그 label이 있는 주소를 v0에 넣는다. |
| move \$t0, \$t1  | register \$t1의 값을 register \$t0에 복사한다.         |
|                  | 컴파일러가 자동으로 addu \$t0, \$0, \$t1 등으로 바꾼다.       |
| lui \$t0, 0x4355 | Set the upper 16 bits or register \$t0 to the  |
|                  | value 0x4355.                                  |

# **III. Requirements**

- 1. SPIM(MIPS ISS)의 사용 법 익히기
- 2. I-type, R-type, J-type 각각의 Instruction에 대한 format과 기능 익히기
- 3. assembly 코딩

보고서에 첨부해야 할 구체적인 내용은 IV. Implementation Details의 각 항목 마지막에 Requirement #1, #2, #3으로 표시하였다.

# **IV. Implementation Details**

## 1. SPIM simulation

앞서 살펴 본 Example1을 SPIM을 통해 시뮬레이션 해 보자.

Department of Electrical and Computer Engineering Seoul National University

| 🕼 example1.txt (~\Desktop) - GVIM |                                        |
|-----------------------------------|----------------------------------------|
| 파일(E) 편집(E) 도구(T) 문법(S) 버퍼(       | B) 창(W) 도움말(H)                         |
| 486496 * * *                      | ዄ ፟፟፟፟፟ 🔁 📥 ፟፟ 🙏 🕆 🛍 💶 📍 ኈ             |
| 1 .text                           | # 여기서부터 code가 시작한다는 directive          |
| 2 main:                           | # 'main' 이라는 label                     |
| 3 1i \$v0, 4                      | # read number into \$v0                |
| 4 la \$a0, str1                   | # str1 label 주소로 \$a0에 저장              |
| 5 syscall                         | # str1 print                           |
| 6 li \$v0, 5                      | # read number into \$v0                |
| 7 syscall                         | <pre># make the syscall read_int</pre> |
| 8 move \$t0, \$v0                 | # move the number read into \$t0 ≡     |
| 9 11 \$v0, 4                      |                                        |
| 10 1a Şaŭ, str2                   | H stud suist                           |
|                                   | # strz print                           |
| 12 11 300, 5                      | # reau second number into \$90         |
|                                   | # make the system read_int             |
| 15 add \$t2, \$t8, \$t1           | # Move the number read Into Sti        |
| 16 1i Su0. 4                      |                                        |
| 17 1a \$a0, str3                  |                                        |
| 18 syscall                        | # str3 print                           |
| 19 move \$a0, \$t2                | # move the number to print into \$a0   |
| 20 li \$v0, 1                     | # load syscall print_int into \$v0     |
| 21 syscall                        | # print \$a0 to console                |
| 22 li \$v0, 10                    | # syscall code 10 is for exit          |
| 23 syscall                        |                                        |
| 24                                |                                        |
| 25 .data                          |                                        |
| 26 str1 : .asciiz "Input 1 :"     |                                        |
| 27 str2 : .asc11z "Input 2 :"     |                                        |
| 28 Str3 : .asc112 "Kesult :"      | 28,26 모두                               |

메모장이나 VIM 등 텍스트편집툴에 example1의 assemply code를 복사하고 저장한다.

| Copen Assembly Code                                    |                         | free fast frequent (Streement) . (Stree                                                                                                    |                                                                                                    | E | x   |
|--------------------------------------------------------|-------------------------|----------------------------------------------------------------------------------------------------|----------------------------------------------------------------------------------------------------|---|-----|
| 🚱 🗨 ♥ ■ 바탕 화면 🕨                                        |                         | 1 March 1 March 1 Marc | ▼ ♣ 바탕 화면 검색                                                                                       |   | ٩   |
| 구성 ▼ 새 폴더                                              |                         |                                                                                                    | ₩= <b>▼</b>                                                                                        |   | (?) |
| ☆ 즐겨찾기 🔶                                               | 파일 폴더                   | 파일 폴더                                                                                                    |                                                                                                    |   | ^   |
| ▶ Dropbox ▶ 다운로드                                       | mips simulator<br>파일 폴더 | Model Checking<br>파일 폴더                                                                                                    |                                                                                                    |   |     |
| 💻 바탕 화면<br>🗐 최근 위치                                     | ModelSim<br>파일 폴더       | SPIM<br>파일 폴더                                                                                                    |                                                                                                    |   |     |
| ➡ 라이브러리 ➡ 문서 ➡ 비디오                                     | survey<br>파일 폴더         | Vísio<br>파일 풀더                                                                                                    |                                                                                                    |   |     |
| 🛋 사진<br>🎝 음악                                           | 연구실문서_temp<br>파일 폴더     | 이혁재교수님<br>파일 폴더                                                                                                    |                                                                                                    |   |     |
| 🖳 컴퓨터<br>🚢 로컬 디스크 (C:)                                 | 종규형 HEVC<br>파일 폴더       | 컴조_교안만들기<br>파일 폴더                                                                                                    |                                                                                                    |   | Ш   |
| 급 로컬 디스크 (D:)<br>급 Modesty_storage<br>Transcend (F:) 조 | 랍미팅<br>바로 가기<br>827바이트  |                                                                                                    |                                                                                                    |   | -   |
| 파일 이                                                   | 름(N): ex2               |                                                                                                    | <ul> <li>Assembly (*.s *.asm)</li> <li>Assembly (*.s *.asm)</li> <li>Text files (*.txt)</li> </ul> |   |     |

SPIM의 File 메뉴 → LoadFile 을 클릭하여 파일 이름 옆의 종류를 Text files(\*.txt)로 바꾸고 저장 한 example1.txt를 불러온다.

| 🖳 QtSpim                                                                                                    |                                                      |                                | onu             |                                                              |
|----------------------------------------------------------------------------------------------------|------------------------------------------------------|--------------------------------|-----------------|--------------------------------------------------------------|
| <u>File</u> Simulator <u>R</u> egisters <u>T</u> ext S                                                                                                    | Segment <u>D</u> ata Seg <mark>ment <u>W</u>i</mark> | ndow Help                      | lory            |                                                              |
| 📴 🛃 🗔 💷 🏢                                                                                                    | 🕨 🖬 🖃 🕷                                              | x00400000 부터                   | 시작됨             |                                                              |
| ' Regs 🛛 Int Regs [16] 🔍 🕨                                                                                                    | Data Te:                                             | (t                             |                 |                                                              |
| Int Regs [16] 🗗 🛪                                                                                                    | Text                                                 |                                |                 | 분러 오 example1 코 ⊑ ×                                          |
| PC = 0 ^                                                                                                    |                                                      | User Text Sec                  | ment [00400000] | [00440000]                                                   |
| EPC = 0                                                                                                    | [00400000] 8fa40000                                  | lw \$4, O( <mark>\$</mark> 29) | ; 183: lw \$a(  | <sup>♡ (\$sp</sup> ) <sup>#</sup> 증'르 쪼에 신제 이려하 ㅋㄷ 외쪼에 버     |
| Cause = 0                                                                                                    | [00400004] 27a50004                                  | addiu \$5, \$29, 4             | ; 184: addiu    | <sub>\$a1 \$sp 4</sub> 곶 <sub>a</sub> 프gy가에 같게 ㅂㄱ한 ㅗㅗ, 건ㄱ에 ᆫ |
| BadVAddr = 0                                                                                                    | [00400008] 24a60004                                  | addiu \$6, \$5, 4              | ; 185: addiu    |                                                              |
| Status = 3000ff10                                                                                                    | [0040000c] 00041080                                  | sll \$2, \$4, 2                | ; 186: sll \$t  | 70 Sao 2 역안 Instruction에 들어가고 맨 앞에는                          |
| HT = 0                                                                                                    | [00400010] 00c23021                                  | addu \$6, \$6, \$2             | ; 187: addu \$  |                                                              |
| LO = 0                                                                                                    | [00400014] 0c100009                                  | jal 0x00400024 [main]          | ; 188: jal ma   | *** 수소가 있다                                                   |
|                                                                                                    |                                                      | nop                            | ; 189: nop      |                                                              |
| R0 [r0] = 0                                                                                                    | [00400012] 3402000a                                  | ori \$2, \$0, 10               | ; 191: 11 \$00  |                                                              |
| R1 [at] = 0                                                                                                    | 1004000201 00000002                                  | svscall                        | : 192: SVSCA    | ( f word number into Sur                                     |
| R2 [v0] = 0                                                                                                    | [00400024] 34020004                                  | lni \$1 4097 [etr1]            | , J. II 900,    | stri f stri label Áčkó f SaO: : Áúlá                         |
| R3 [v1] = 0                                                                                                    | [00400020] 30011001                                  | ori $\$4$ , $\$1$ , 0 [str1]   | , 4. 14 940,    | Stil + Stil label A040-1 \$2007 ALAd                         |
| R4 [a0] = 1                                                                                                    | [00400030] 000000c                                   | syscall                        | : 5: syscall    | # str1 print                                                 |
| R5 [a1] = /IIII9aC<br>R6 [a2] = 7ffff9b4                                                                                                    | [00400034] 34020005                                  | ori \$2, \$0, 5                | : 6: 1i \$v0.   | 5 # read number into \$v0                                    |
| R7 [a3] = 0                                                                                                    | [00400038] 000000c                                   | svscall                        | ; 7: svscall    | # make the syscall read int                                  |
| R8 [t0] = 0                                                                                                    | [0040003c] 00024021                                  | addu \$8, \$0, \$2             | ; 8: move \$t(  | 0, \$v0 # move the number read into \$t0                     |
| R9 $[t1] = 0$                                                                                                    | [00400040] 34020004                                  | ori \$2, \$0, 4                | ; 9: 1i \$v0,   | 4                                                            |
| R10 [t2] = 0                                                                                                    | [00400044] 3c011001                                  | lui \$1, 4097 [str2]           | ; 10: la \$a0,  | , str2                                                       |
| R11 [t3] = 0                                                                                                    | [00400048] 3424000a                                  | ori \$4, \$1, 10 [str2]        |                 |                                                              |
| R12 [t4] = 0                                                                                                    | [0040004c] 000000c                                   | syscall                        | ; 11: syscall   | l # str2 print                                               |
| R13 [t5] = 0                                                                                                    | [00400050] 34020005                                  | ori \$2, \$0, 5                | ; 12: li \$v0,  | , 5 # read second number into \$v0                           |
| R14 [t6] = 0                                                                                                    | [00400054] 000000c                                   | syscall                        | ; 13: syscall   | <pre># make the syscall read_int</pre>                       |
| R15 [t7] = 0                                                                                                    | [00400058] 00024821                                  | addu \$9, \$0, \$2             | ; 14: move \$t  | t1, \$v0 # move the number read into \$t1                    |
| R16 [S0] = 0                                                                                                    | [0040005c] 01095020                                  | add \$10, \$8, \$9             | ; 15: add \$t2  | 2, \$t0, \$t1                                                |
| R17 [S1] = 0<br>R18 [s2] = 0                                                                                                    | [00400060] 34020004                                  | ori \$2, \$0, 4                | ; 16: li \$v0,  | . 4                                                          |
| R19 [s3] = 0                                                                                                    | [00400064] 3c011001                                  | lui \$1, 4097 [str3]           | ; 17: la \$a0,  | . str3                                                       |
| R20 [s4] = 0                                                                                                    | [00400068] 34240014                                  | ori \$4, \$1, 20 [str3]        |                 |                                                              |
| R21 [s5] = 0                                                                                                    | [0040006c] 000000c                                   | syscall                        | ; 18: syscall   | 1 # str3 print                                               |
| R22 [s6] = 0                                                                                                    | [00400070] 000a2021                                  | addu \$4, \$0, \$10            | ; 19: move \$a  | a0, \$t2 # move the number to print into \$a0                |
| R23 [s7] = 0                                                                                                    |                                                      | ori \$2, \$0, 1                | ; 20: 11 \$v0,  | , 1 # load syscall print_int into \$v0                       |
| R24 [t8] = 0                                                                                                    | [00400078] 000000c                                   | syscall                        | ; 21: syscall   | # print \$a0 to console                                      |
| R25 [t9] = 0                                                                                                    | [00400076] 3402000a                                  | ori \$2, \$0, 10               | ; 22: 11 \$00,  | , 10 # syscall code 10 is for exit                           |
| $R_{26}$ [k0] = 0                                                                                                    | [00400080] 0000008                                   | syscall                        | ; 23: syscall   |                                                              |
| $\mathbf{R}\mathbf{Z} \mathbf{i} [\mathbf{K}\mathbf{I}] = 0 \qquad \mathbf{v}$                                                                                      |                                                      |                                |                 | ·                                                            |
| SPIM Version 9.1.4 of September<br>Copyright 1990-2010, James R. La<br>All Rights Reserved,<br>SPIM is distributed under a BSD<br>See the file README for a full co | 4, 2011<br>arus,<br>license,<br>opyright notice,     |                                |                 |                                                              |

파일을 열어보면 기대와 달리 우리가 불러온 assemply code만 나오는 것이 아니라 복잡하게 다른 instruction들이 보인다. 이는 OS가 없이도 console 등을 사용하여 가상으로 machine code를 테스트 하기 위한 내용이므로 일일이 이해할 필 요는 없다.

또한 메모리 영역이 자동으로 할당된다. Figure5의 Memory map에 나타난 것 처럼 .text 로 표시한 0x00400000 주소부터 코드가 저장되 고, stack은 0x7ffffff에서부터 아래로 자라는 형식 이 된다.

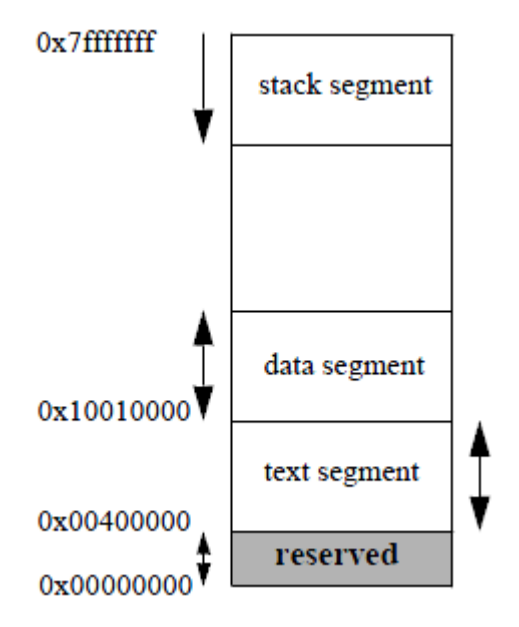

Figure 2 SPIM memory map

Department of Electrical and Computer Engineering Seoul National University

| 🖳 QtSpim   | 1                     |        | - and - 1 100   | -            |            |          | Data 영역              | Mer     | nory                          |     |           | 3 <mark>X</mark> |
|------------|-----------------------|--------|-----------------|--------------|------------|----------|----------------------|---------|-------------------------------|-----|-----------|------------------|
| File Sin   | nulator Registers     | Text S | egment Data Sec | iment Windov | v Help     |          |                      |         |                               |     |           |                  |
| 1          |                       |        |                 | _            | ·          | 0x1      | 0000000              | 무터      | 시작됨                           |     |           |                  |
| 🖾 🖻        |                       |        |                 | =] 🔍         |            |          |                      |         |                               |     | 1         |                  |
| Regs       | Int Regs [16]         | •      | Data            | Text         |            |          |                      |         |                               |     |           |                  |
| Int Regs [ | 16]                   | ð ×    | Data            |              |            |          |                      |         |                               |     |           | đΧ               |
| PC         | = 0                   | *      | User data se    | gment [1000  | 0000][10   | 040000]  |                      |         |                               |     |           |                  |
| EPC        | = 0                   |        | [10000000]      | [1003ffff]   | 00000000   |          |                      |         |                               |     |           |                  |
| Cause      | = 0                   |        |                 |              |            |          |                      |         |                               |     |           |                  |
| BadVAdd    | ir = 0                |        |                 |              |            |          |                      |         |                               |     |           |                  |
| Status     | = 3000ff10            |        | User Stack [    | 7ffff984]    | [80000000] |          |                      |         |                               |     |           | =                |
|            | - 0                   |        | [/IIII984]      | 00000003     | /IIIIa3e   | /IIIIA39 | 76666620             | 2.2.2   | . > 9                         |     | •         |                  |
| HI IO      | = 0                   |        | [/IIII990]      | /IIIIa2D     | 26666666   | /IIIIIel | /IIIIID8             | + • •   |                               |     |           |                  |
| 10         | - 0                   |        | [/IIII9a0]      | 75555522     | 75555512   | 71111140 | 71111137<br>Zffffodo | :       |                               |     | . /       |                  |
| 0 170      | 11 = 0                |        | [7ffff9c0]      | 7ffffec5     | 7ffffaga   | 7ffffee0 | 7ffffd1b             | · · ·   |                               |     |           |                  |
| R1 [at     | -1 = 0                |        | [7ffff9d0]      | 7ffffcdd     | 7ffffcc2   | 7ffffc7d | 7ffffc6b             |         |                               |     |           |                  |
| R2 [W]     | 11 = 0                |        | [7ffff9e0]      | 7ffffc53     | 7ffffc38   | 7ffffc1a | 7ffffhd9             | · · ·   | 8                             |     |           |                  |
| R3 [v1     | 1 = 0                 |        | [7ffff9f0]      | 7ffffhc2     | 7ffffbae   | 7ffffh9f | 7ffffh89             |         |                               |     |           |                  |
| R4 [al     | 11 = 3                |        | [7ffffa00]      | 7ffffb60     | 7ffffb38   | 7ffffb00 | 7ffffaea             | 200     |                               |     |           |                  |
| R5 [a1     | 1 = 7ffff988          |        | [7ffffa10]      | 7ffffad9     | 7fffabc    | 7ffffa72 | 7ffffa60             |         | r                             |     |           |                  |
| R6 [a2     | 21 = 7ffff998         | =      | [7ffffa20]      | 00000000     | 00000000   | 65000000 | 706d6178             |         |                               |     | examp     |                  |
| R7 fa3     | 31 = 0                |        | [7ffffa30]      | 652f656c     | 732e3278   | 646f6300 | 3a430065             | 1 e / ( | e x 2 . s .                   | c o | de.C:     |                  |
| R8 ItC     | 01 = 0                |        | [7ffffa40]      | 6573552f     | 4d2f7372   | 7365646f | 442£7974             | / U s ( | ers/Mo                        | de  | stv/D     |                  |
| R9 It1     | 1 = 0                 |        | [7ffffa50]      | 746b7365     | 612f706f   | 6d657373 | 00796c70             | esk:    | top/as                        | s e | mplv.     |                  |
| R10 [t2    | 2] = 0                |        | [7ffffa60]      | 646e6977     | 433d7269   | 69575c3a | 776f646e             | wind    | dir=C:                        | \ W | indow     |                  |
| R11 [t3    | 3] = 0                |        | [7ffffa70]      | 53560073     | 4f433039   | 4f544e4d | 3d534c4f             | s.V:    | зэосом                        | ΝΤ  | 0 0 L S = |                  |
| R12 [t4    | 1] = 0                |        | [7ffffa80]      | 505c3a43     | 72676f72   | 46206d61 | 73656c69             | c : \ : | Progra                        | m   | Files     |                  |
| R13 [t5    | 5] = 0                |        | [7ffffa90]      | 63694d5c     | 6f736f72   | 56207466 | 61757369             | \ M i ( | crosof                        | t   | Visua     |                  |
| R14 [te    | 5] = 0                |        | [7ffffaa0]      | 7453206c     | 6f696475   | 302e3920 | 6d6f435c             | 1 S 1   | tudio                         | 9.  | 0 \ C o m |                  |
| R15 [t7    | 7] = 0                |        | [7ffffab0]      | 376e6f6d     | 6f6f545c   | 005c736c | 52455355             | mon     | $7 \setminus T \circ \circ 1$ | s \ | . U S E R |                  |
| R16 [s0    | 0] = 0                |        | [7ffffac0]      | 464f5250     | 3d454c49   | 555c3a43 | 73726573             | PROD    | F I L E = C                   | : \ | Users     |                  |
| R17 [s1    | L] = 0                |        | [7ffffad0]      | 646f4d5c     | 79747365   | 45535500 | 4d414e52             | \ M o d | desty.                        | υs  | ERNAM     |                  |
| R18 [s2    | 2] = 0                |        | [7ffffae0]      | 6f4d3d45     | 74736564   | 53550079 | 4f445245             | E = M   | odesty                        | . U | SERDO     |                  |
| R19 [s3    | 3] = 0                |        | [7ffffaf0]      | 4e49414d     | 646f4d3d   | 79747365 | 0043502d             | MAII    | N = Mode                      | s t | у-РС.     |                  |
| R20 [s4    | 1] = 0                |        | [7ffffb00]      | 52544c55     | 4e4f4d41   | 4e414c5f | 52494447             | ULTI    | RAMON_                        | LA  | NGDIR     |                  |
| R21 [s5    | 5] = 0                |        | [7ffffb10]      | 5c3a433d     | 676f7250   | 206d6172 | 65606946             | = C :   | \ Progr                       | a m | File      |                  |
| R22 [s6    | 5] = 0                |        | [7ffffb20]      | 6c555c73     | 4d617274   | 525c6e6f | 756f7365             | s \ U : | ltraMo                        | n \ | Resou     |                  |
| R23 [s7    | 7] = 0                |        | [7ffffb30]      | 73656372     | 006f6b5c   | 3d504d54 | 555c3a43             | rcea    | s \ k o . T                   | ΜP  | = C : \ U |                  |
| R24 [t8    | 3] = 0                |        | [7ffffb40]      | 73726573     | 646f4d5c   | 79747365 | 7070415c             | ser:    | s \ M o d e                   | s t | ү∖Арр     |                  |
| R25 [t9    | 9] = 0                |        | [7ffffb50]      | 61746144     | 636f4c5c   | 545c6c61 | 00706d65             | Dati    | a \ L o c a                   | 1 \ | Temp.     |                  |
| R26 [k0    | 0] = 0                |        | [7ffffb60]      | 504d4554     | 5c3a433d   | 72657355 | 6f4d5c73             | TEMI    | $P = C : \setminus U$         | s e | r s \ M o |                  |
| R27 [k1    | [] = 0                | -      | [7ffffb70]      | 74736564     | 70415c79   | 74614470 | 6f4c5c61             | des     | tу∖Арр                        | Da  | t a \ L o | Ŧ                |
| SPIM Ver   | rsion 9,1,4 of Septer | mber   | 4, 2011         |              |            |          |                      |         |                               |     |           | *                |
| All Rights | Reserved.             | н, La  | iius,           |              |            |          |                      |         |                               |     |           |                  |
| SPIM is    | distributed under a   | BSD    | license,        |              |            |          |                      |         |                               |     |           |                  |
| See the f  | file README for a f   | ull co | pyright notice, |              |            |          |                      |         |                               |     |           | -                |
|            |                       |        |                 |              |            |          |                      |         |                               |     |           |                  |

위 그림처럼 Data tap을 클릭하고 스크롤을 올려보면 제일 위에 User data segment라고 해서 load, store instruction 수행 시 데이터를 메모리에 저장하고 불러올 때 쓰는 메모리 영역이 바로 여기가 된다.

컴퓨터조직론

Fall 2012

### Department of Electrical and Computer Engineering

Seoul National University

| 🖳 QtSpin    | 1                                 |                |                         |                       | simulation co         | ntrol menu            |                                  |
|-------------|-----------------------------------|----------------|-------------------------|-----------------------|-----------------------|-----------------------|----------------------------------|
| File Sin    | nulator Registers                 | Tevt           | eriment Data Se         | ament Wir             | dow Help              |                       |                                  |
|             |                                   | <u>_ione</u> c | eginene <u>D</u> ata se | griterit <u>iti</u> n | <u>1100 11</u> 010    |                       |                                  |
| 📔 📂 📩       | 9 🖬 🖪 🛛                           | 51 III         | 🕨 🖬 📾                   | Ξ; 🕐                  |                       |                       |                                  |
| Reas        | Int Regs [16]                     |                | Data                    | Text                  |                       |                       |                                  |
| Int Beas [  | 161                               | ₽ X            | Text                    |                       |                       |                       | ₽ X                              |
| interiogo p | -                                 |                | TON                     |                       |                       |                       |                                  |
| PC          | = 0                               | - Â            |                         | E- 40000              | User Text Segmen      | t [00400000][004400   |                                  |
| Cance       | = 0                               |                | [00400000] 8            | 1a40000               | 1w \$4, U(\$29)       | ; 183: 1W \$a0 0(\$sp | ) # argc                         |
| BadVAdo     | ir = 0                            |                | [00400004] 2            | /a50004               | addiu \$5, \$29, 4    | ; 184: addiu sai ss   | p 4 # argv                       |
| Status      | = 3000ff10                        |                | [00400008] 2            | 4460004               | addiu \$6, \$5, 4     | ; 185: addil \$42 \$4 | 1 4 # envp                       |
|             |                                   |                | [00400002] 0            | 0041080               | sii \$2, \$4, 2       | ; 188: SII \$VU \$40  | 2                                |
| HI          | = 0                               |                | [00400010] 0            | -100000               | addu \$6, \$6, \$2    | ; 187; addu şaz şaz   | \$00                             |
| LO          | = 0                               |                | [00400014] 0            | 000009                | jai uxuu4uuu24 [main] | ; 188: jai main       |                                  |
|             |                                   |                | [00400018] 0            | 402000-               | nop                   | ; 189; nop            | =                                |
| R0 [r0      | 0] = 0                            |                | [00400016] 3            | 402000a               | ori \$2, \$0, 10      | ; 191: 11 \$40 10     |                                  |
| R1 [at      | :] = 0                            |                | [00400020] 0            | 0000000               | syscall               | ; 192: syscall # sy   | scall 10 (exit)                  |
| R2 [v0      | 0] = 0                            |                | [00400024] 3            | 4020005               | or1 \$2, \$0, 5       | ; 3: 11 \$V0, 5 # re  | aa number into \$v0              |
| R3 [v1      | [] = 0                            |                | [00400028] 0            | 0000000               | syscall               | ; 4: syscall # make   | the syscall read_int             |
| R4 [a0      | 0] = 3                            |                | [0040002c] 0            | 0024021               | addu \$8, \$0, \$2    | ; 5: move \$t0, \$v0  | # move the number read into \$t0 |
| R5 [a1      | ] = 7ffff988                      |                | [00400030] 3            | 4020005               | ori \$2, \$0, 5       | ; 6: 1i \$v0, 5 # re  | ad second number into \$v0       |
| R6 [a2      | <pre>2] = 7ffff998</pre>          | =              | [00400034] 0            | 000000c               | syscall               | ; 7: syscall # make   | the syscall read_int             |
| R7 [a3      | 3] = 0                            |                | [00400038] 0            | 0024821               | addu \$9, \$0, \$2    | ; 8: move \$t1, \$v0  | # move the number read into \$t1 |
| R8 [t0      | 0] = 0                            |                | [0040003c] 0            | 1095020               | add \$10, \$8, \$9    | ; 9: add \$t2, \$t0,  | \$t1                             |
| R9 [t1      | 1] = 0                            |                | [00400040] 0            | 00a2021               | addu \$4, \$0, \$10   | ; 10: move \$a0, \$t2 | # move the number to print       |
| R10 [t2     | 2] = 0                            |                | into \$a0               |                       |                       |                       |                                  |
| R11 [t3     | 3] = 0                            |                | [00400044] 3            | 4020001               | ori \$2, \$0, 1       | ; 11: li \$v0, 1 # 1  | oad syscall print_int into \$v0  |
| R12 [t4     | i] = 0                            |                | [00400048] 0            | 000000c               | syscall               | ; 12: syscall # pri   | nt \$a0 to console               |
| R13 [t3     | 5] = 0                            |                | [0040004c] 3            | 402000a               | ori \$2, \$0, 10      | ; 13: li \$v0, 10 #   | syscall code 10 is for exit      |
| R14 [00     | b] = 0                            |                | [00400050] 0            | 00000c                | syscall               | ; 14: syscall         |                                  |
| D16 [c]     | j = 0                             |                |                         |                       |                       |                       |                                  |
| R10 [30     |                                   |                |                         |                       | Kernel Text Segme     | nt [80000000][80010   | 0000]                            |
| R18 [s2     | 21 = 0                            |                | [80000180] 0            | 001d821               | addu \$27, \$0, \$1   | ; 90: move \$k1 \$at  | # Save \$at                      |
| R19 [83     | 31 = 0                            |                | [80000184] 3            | c019000               | lui \$1, -28672       | ; 92: sv \$v0 s1 # N  | ot re-entrant and we can't       |
| R20 [s4     | 11 = 0                            |                | trust \$sp              |                       |                       |                       |                                  |
| R21 [s      | 51 = 0                            |                | [80000188] a            | c220200               | sw \$2, 512(\$1)      |                       |                                  |
| R22 [s6     | 51 = 0                            |                | [8000018c] 3            | c019000               | lui \$1, -28672       | ; 93: sw \$a0 s2 # E  | ut we need to use these          |
| R23 [s7     | 1 = 0                             |                | registers               |                       |                       |                       |                                  |
| R24 [t8     | 3] = 0                            |                | [80000190] a            | c240204               | sw \$4, 516(\$1)      |                       |                                  |
| R25 [t9     | 0 = 0                             |                | [80000194] 4            | 01a6800               | mfc0 \$26, \$13       | ; 95: mfc0 \$k0 \$13  | # Cause register                 |
| R26 [k0     | 0] = 0                            |                | [80000198] 0            | 01a2082               | srl \$4, \$26, 2      | ; 96: srl \$a0 \$k0 2 | # Extract ExcCode Field          |
| R27 [k1     | l] = 0                            | -              | [8000019c] 3            | 084001f               | andi \$4, \$4, 31     | ; 97: andi \$a0 \$a0  | 0x1f -                           |
| SPIM Ve     | rsion 91,4 of Sep                 | tember         | 4, 2011                 |                       |                       |                       |                                  |
| Copyright   | t 1990-2010, Jame                 | es R. La       | arus,                   |                       |                       |                       |                                  |
| SPIM in     | is neservea,<br>distributed under | a BSD          | licansa                 |                       |                       |                       |                                  |
| See the t   | file README for a                 | a full co      | ovright notice.         |                       |                       |                       | *                                |
|             |                                   |                |                         |                       |                       |                       |                                  |

이제 시뮬레이션을 실행 해 보자. 위 그림의 메뉴를 사용하면 되는데, 재생버튼을 누르면 모든 instruction이 모두 수행되어 버리므로 중간과정을 관찰할 수 없다. 그래서 가장 오른쪽 메뉴인 single step을 클릭하면(또는 단축키 F10) 0x00400000부터 PC값이 4씩 올라가면서 instruction의 위치를 가리키고, 해당 instruction이 수행되면서 변하는 register의 값이라든지 Data 영역 memory의 변화 등을 관찰할 수 있다.

한 번 simulation을 실행하고 나면 register와 메모리 값, PC 등을 모두 초기화하고 다시 시작해 야 하므로 SPIM의 File 메뉴 → Reinitialize and LoadFile 을 클릭하여 다시 example1.txt를 불러 와서 실행한다. 이번에는 Simulator 메뉴 → Run/Continue (단축키 F5)를 클릭하여 실행하고 console창에 숫자입력 <enter>, 숫자입력 <enter> 하면 두 입력한 숫자의 합이 출력된다.

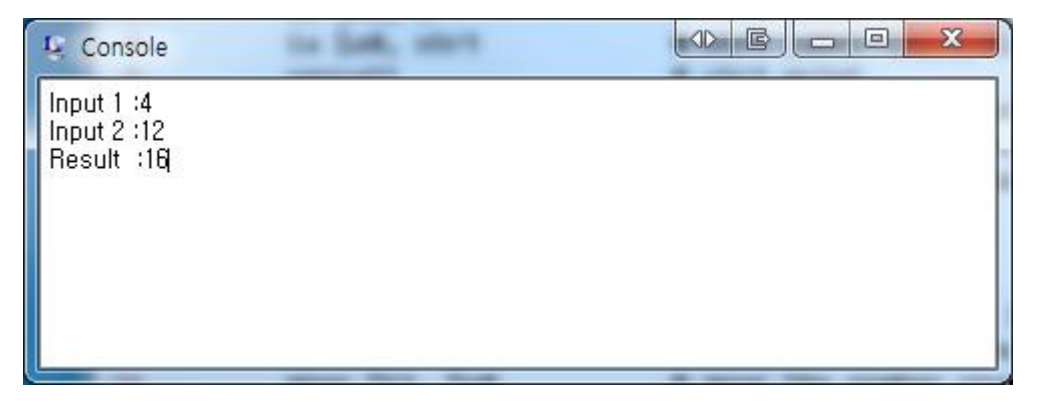

### Figure 3 example1의 출력화면

| Requirement #1                                                   |
|------------------------------------------------------------------|
| 첨부한 example2, 3, 4, 5를 위의 example1에서 처럼 SPIM을 통해 수행한 결과를 보고서에 첨부 |
| 하라. 또한 모든 instruction에 대한 설명을 주석으로 달아서 보고서에 첨부하라.                |

### 2. Instruction

| ADD  | ADDU | ADDI | ADDIU | SUB  | SUBU |
|------|------|------|-------|------|------|
| SLT  | SLTU | SLTI | SLTIU | AND  | ANDI |
| OR   | ORI  | XOR  | XORI  | NOR  | SRL  |
| SRA  | SLL  | SRLV | SRAV  | SLLV | LW   |
| SW   | BEQ  | BNE  | BLTZ  | BLEZ | BGTZ |
| BGEZ | LUI  | J    | JAL   | JR   |      |

위의 35개 instruction은 프로젝트2부터 구현할 MIPS에서 지원하게 될 Instruction 목록이다. 이 instruction들에 대한 datapath를 구현하려면 instruction의 format, 기능 등을 분류하고 정확히 알 고 있어야 한다. 그렇지 않으면 프로젝트 2에서 상당히 고생하게 될 것이다. R-type/I-type/J-type 으로 분류하고 각각을 아래의 예시 에서 처럼 정리한다.

| 예   | 시           |                                                        |
|-----|-------------|--------------------------------------------------------|
| R-1 | уре         |                                                        |
|     | 1. ADD      |                                                        |
|     | Description | Adds two registers and stores the result in a register |
|     | Operation   | \$d = \$s + \$t                                        |
|     | Syntax      | add \$d, \$s, \$t                                      |
|     | Encoding    | 0000 00ss ssst tttt dddd d000 0010 0000                |
|     |             |                                                        |
|     |             |                                                        |

I-type

# 1. ADDI

| Description | Adds a register and a sign-extended immediate value and stores the result |  |  |  |
|-------------|---------------------------------------------------------------------------|--|--|--|
| Description | in a register                                                             |  |  |  |
| Operation   | \$t = \$s + imm                                                           |  |  |  |
| Syntax      | addi \$t, \$s, imm                                                        |  |  |  |
| Encoding    | 0010 00ss ssst tttt iiii iiii iiii iiii                                   |  |  |  |

### J-type

| Description | Jumps to the calculated address       |  |
|-------------|---------------------------------------|--|
| Operation   | PC = (PC & 0xf000000)   (target << 2) |  |
| Syntax      | j target                              |  |
| Encoding    | 0000 10ii iiii iiii iiii iiii iiii    |  |

### **Requirement #2**

35개의 instruction에 대해 R-type/I-type/J-type으로 분류하고 위의 양식에 맞춰 그 내용을 기술 하여 보고서에 첨부한다. 내용이 정확하면서 본인이 알아보기 쉽도록 하는 것이 중요하다.

### 3. Assembly coding

지금까지 익힌 SPIM의 사용법과 Instruction에 대한 이해를 바탕으로 직접 assembly coding을 해 본다. 아래의 C코드에 대응하는 assembly 코드를 작성하고 SPIM을 사용하여 테스트 해 본다.

```
#include <stdio.h>
void main() {
    int a[7] = {-36, 20, -27, 15, 1, -62, -41};
    int n = 7;
    int i;
    int npos=0;
    int nneg=0;

    printf("Computer Organization, Fall 2011\n");
    printf("SPIM simulation\n");
    printf("Athor : 본인이름, StudentNum : 학번\n");

    for (i = 0; i < n; i++) {
        if(a[i] > 0)
            npos++;
        else
    }
}
```

```
nneg++;
}
printf("Number of pos : %d\n", npos);
printf("Number of neg : %d\n", nneg);
}
```

# **Requirement #3**

위의 C코드에 상응하는 assembly 코드를 작성하고 주석을 달아 보고서에 첨부한다. 작성한 코드 파일 또한 따로 제출한다.

### **Additional Requirement**

필수는 아니지만 성의 있게 수행하면 가산점을 받을 수 있다. Requirement#2에서 조사한 35개의 instruction을 최대한 많은 수를 활용하여 자유주제로 assembly 코드를 작성 해 본다. 프로그램의 수준은 상관없고 단순히 instruction을 사용한 수가 많을수록 좋은 평가를 받는다.

### V. Submission

| 제출과제 |                          |                                                         |  |
|------|--------------------------|---------------------------------------------------------|--|
| 1.   | 보고서(이메일과 hardcopy 모두 제출) |                                                         |  |
|      | 1                        | Requirement#1                                           |  |
|      |                          | example2~5 simulation 결과 캡쳐 첨부, 주석 달린 코드 내용을 문서에 첨부     |  |
|      | 2                        | Requirement#2                                           |  |
|      |                          | 35개의 instruction 정리한 내용 첨부                              |  |
|      | 3                        | Requirement#3                                           |  |
|      |                          | 본인이 작성한 Assembly code에 주석 달아서 보고서에 첨부, simulation 결과 첨부 |  |
|      |                          |                                                         |  |
| 2.   | Req                      | uirement #3에서 본인이 작성한 assemply code 파일(이메일 제출)          |  |
|      |                          |                                                         |  |

| 제출방법                                                                    |  |  |
|-------------------------------------------------------------------------|--|--|
| 1. 조교 <b>이메일 <u>modesty@sdgroup.snu.ac.kr</u> 로 보고서, 코드파일을 압축하여 제출.</b> |  |  |
| 2. 보고서 Hardcopy는 각자 출력해서 10월 9일 수업시간 전에 제출                              |  |  |
| ※ 이메일 제출은 10/8일 월요일 저녁 11시 59분 까지 제출분만 인정(메일 도착 시간 기준)                  |  |  |

# **APPENDIX A Background knowledge**

### 1. Assembly & machine language

C언어로 프로그래밍코드를 작성하고 컴파일하고 실행파일을 만들어 application을 수행하는 일 련의 프로그래밍 경험은 다들 있을 것이다. 여기에는 여러 가지 전제가 있는데, 우선 대부분의 PC에서 사용하고 있는 Processor는 Intel architecture를 사용하고 있다. 즉 ISA(Instruction Set Architecture)가 Intel target이라면 이 ISA에서 지원하는 instruction으로 소스코드가 컴파일 된다. 즉 보통 우리가 사용하고 있는 컴파일러는 정확히 말하면 Inter의 x86 ISA용 instruction을 사용하 여 C코드를 x86 ISA가 알아들을 수 있는 machine language로 번역해 주는 툴 이라고 할 수 있다. 이 컴파일러를 통해 나온 실행파일은 Intel processor에서만 실행 가능하다. 실제 MIPS ISA용 컴파 일러로 C코드를 컴파일 하여 실행하면 잘못 된 비트파일이라는 메시지가 나온다.

다시 말해 어떤 소스코드를 우리가 설계하는 MIPS ISA를 타겟으로 테스트하기 위해서는 첫째로 MIPS ISA를 지원하는 cross-compiler가 필요하고, 둘째로 컴파일 된 machine code를 실행 할 MIPS 프로세서가 필요하다.

gcc는 GNU에서 만든 컴파일러 이다. GNU에 대해서는 각자 자료조사를 해 보시길 바란다. gcc 를 사용한 컴파일과정은 아래와 같다.

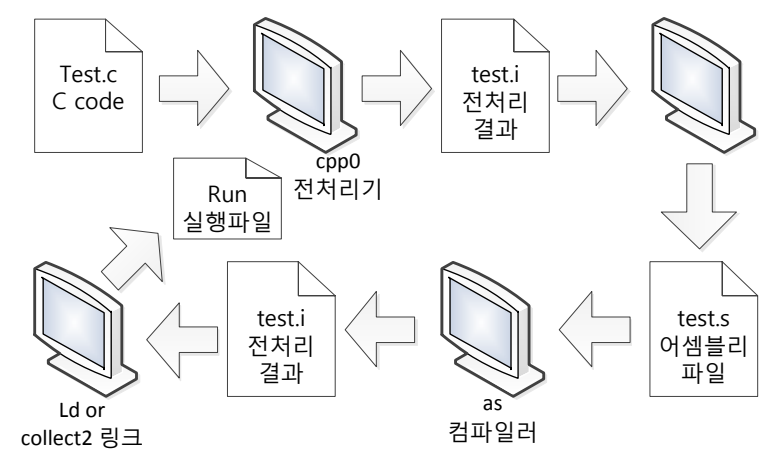

Figure 1 gcc 컴파일 과정<sup>1</sup>

실제로 mipsel-linux-gcc 라는 MIPS ISA 타겟의 cross-compiler를 설치하고 컴파일한 결과를 살 펴보자. 아래의 명령을 수행하면 -v 옵션에 의해 컴파일 과정이 화면에 출력되고, --save-temps 옵션에 의해 컴파일 과정에서 발생하는 중간 파일들(test.s, test.i 등)이 모두 저장된다. 실제로 테 스트 해 볼 간단한 c source에 대해 machine language code 생성과정을 수행하면 다음과 같은 결과를 얻을 수 있다.

<sup>1</sup>백창우,『유닉스·리눅스 프로그래밍 필수 유틸리티 : vi, make, gcc, gdb, cvs, rpm』,한빛미디어㈜,1999, p.164.

#### \*명령어 : mipsel-linux-gcc -v --save-temps -o run test.c

ImdestyBungte -/mips\_testj8 mipsel-linux-goc -v --save-tesps -0 run test.c Reading specs from /home/modesty/usr/bin/../lib/goc/mipsel-linux/3.4.4/specs Configured with: ./configure --targetemipsel-linux --prefixe/usr --program-prefixe/usr --targetemipsel-linux --prefixe/usr --targetemipsel-linux --prefixe/usr --targetemipsel-linux --prefixe/usr --targetemipsel-linux --prefixe/usr --targetemipsel-linux --prefixe/usr --prefixe/usr --targetemipsel-linux --prefixe/usr --targetemipsel-linux --prefixe/usr --targetemipsel-linux --prefixe/usr --targetemipsel-linux --prefixe/usr --targetemipsel-linux --vith-headerse/project/toolchain\_mips\_le/kernel-2.6-x/fedora-core-x/linux/include --enable-languagese.c++ Thread model: posix goc version 3.4.4 /home/modesty/usr/bin/../lib/goc/mipsel-linux/3.4.4/col -E -quiet -v -iprefix /home/modesty/usr/bin/../lib/goc/mipsel-linux/3.4.4/ test.c -o test.i ignoring nonexistent directory "/usr/lib/goc/mipsel-linux/3.4.4/include" #include "..." search starts here: /home/modesty/usr/bin/../lib/goc/mipsel-linux/3.4.4/.../././.mipsel-linux/ays-include /home/modesty/usr/bin/../lib/goc/mipsel-linux/3.4.4/.../././.mipsel-linux/ays-include /home/modesty/usr/bin/../lib/goc/mipsel-linux/3.4.4/.ccl -fpreprocessed test.i -quiet -dumpbase test.c -auxbase test -version -o test.s GNU C version 3.4.4 (mipsel-linux/s.4.4/.ccl -fpreprocessed test.i -quiet -dumpbase test.c -auxbase test -version -o test.s GNU C version 3.4.4 (mipsel-linux/s.4.4/.ccl -fpreprocessed test.i -quiet -dumpbase test.c -auxbase test -version -o test.s GNU C version 3.4.4 (mipsel-linux/s.4.4/.ccl -fpreprocessed test.i -quiet -dumpbase test.c -auxbase test -version -o test.s GNU C version 3.4.4 (mipsel-linux/s.4.4/.ccl -fpreprocessed test.i -quiet -dumpbase test.c -auxbase test -version -o test.s GNU C version 3.4.4 (mipsel-linux/s.4.4/.ccl -fpreprocessed test.i -quiet -dumpbase test.c -auxbase test -version -o test.s GNU C version 3.4.4 (mipsel-linux/s.4.4/.ccl -c.frame-hdr =EL -no-mdebug -32 -v -KPIC -o test.o test.s GNU c vers

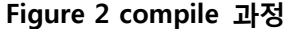

|                                   | 1 void main(){                          |
|-----------------------------------|-----------------------------------------|
| 1                                 | 2                                       |
| 1 main:                           | <pre>3 int i = 0;</pre>                 |
| 2 addiu şsp,şsp,-24               | <pre>4 int j = 0;</pre>                 |
| 3 sw \$fp,16(\$sp)                | 5                                       |
| 4 move şfp,şsp                    | <pre>6 for(i = 0; i &lt; 10; i++)</pre> |
| 5 sw \$0,8(\$fp)                  | 7 j += i;                               |
| 6 sw \$0,12(\$fp)                 | 8 }                                     |
| 7 sw \$0,8(\$fp)                  | 1 test c (c source file)                |
| 8 \$L2:                           |                                         |
| 9 lw \$2,8(\$fp)                  | 2 101001111011110111111111111111101000  |
| 10 slt \$2,\$2,10                 |                                         |
| 11 beq \$2,\$0,\$L1               |                                         |
| 12 lw \$3,12(\$fp)                |                                         |
| 13 lw \$2,8(\$fp)                 | 5 1010111111000000000000000000000000000 |
| 14 addu \$2,\$3,\$2               | 6 1010111111000000000000000000000000000 |
| 15 sw \$2,12(\$fp)                | 7 1000111111000010000000000000000000    |
| 16 lw \$2,8(\$fp)                 | 8 0010100001000010000000000000000000000 |
| 17 addiu \$2,\$2,1                | 9 00010000010000000000000000000000      |
| 18 sw \$2,8(\$fp)                 | 10 10001111110000110000000000001100     |
| 19 b \$L2                         | 11 100011111100001000000000000000000    |
| 20 \$L1:                          | 12 000000001100010000100000100001       |
| 21 move \$sp,\$fp                 | 13 10101111110000100000000000001100     |
| 22 lw \$fp,16(\$sp)               | 14 100011111100001000000000000000000    |
| 23 addiu \$sp,\$sp,24             | 15 00100100010000100000000000000000     |
| 24 j \$31                         | 16 101011111100001000000000000000000    |
| -                                 | 17 0001000000000001111111111110101      |
|                                   | 18 00000011110000001110100000100001     |
|                                   | 19 1000111110111110000000000000000000   |
|                                   | 20 00100111101111010000000000011000     |
|                                   | 21 000000111110000000000000000000000000 |
| 2 test.s (assembly language code) | ③ machine language code                 |

Figure 3 MIPS machine code 생성 과정

#### 2. ISS(Instruction Set Simulator)

소스코드를 우리가 설계하는 MIPS ISA를 타겟으로 테스트하기 위해 첫째로 cross-compiler, 둘 째로 컴파일 된 machine code를 실행 할 MIPS 프로세서가 필요하다고 했다. 그런데 우리는 지금 MIPS 프로세서가 없기 때문에 MIPS instruction으로 컴파일 된 machine code가 있어도 실행을 해 볼 수가 없다. 이럴 때 ISS가 필요한 것이다. 실제로는 프로세서를 설계할 때 먼저 ISS를 설계하는 것이 순서이다. 왜냐하면 하드웨어로 프로세서를 설계했을 때 이 것이 제대로 동작하는지 확 인하기 위해 비교해야 할 대상이 필요한데 바로 ISS가 비교 대상이 된다. 게다가 Verilog 시뮬레 이터를 이용하여 회로의 동작을 확인하는 것은 속도가 너무도 느리다. 그래서 ISS는 주로 HDL(Hardware Description Language)가 아닌 C, C++ 등의 상위 언어로 모델링하는 것이 보통이 다. 아래 내용은 IDEC newsletter에 KAIST 배영돈 박사님(donny.ics.kaist.ac.kr)께서 연재하신 '마이 크로프로세서 설계 무작정 따라하기'에 실린 내용의 일부이다.

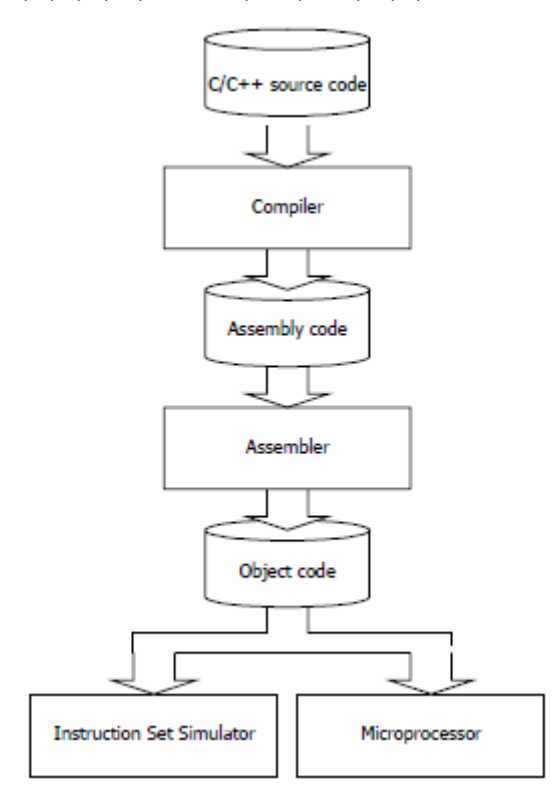

Figure 4 Microprocessor 개발 환경

C코드를 설계하고자 하는 processor 타겟으로 컴파일하여 최종 object code까지 만들어지면 이 것을 설계한 Microprocessor와 C언어 등으로 모델링 된 ISS에 동시에 넣어 두 결과를 비교함으로 써 설계한 Microprocessor가 제대로 동작하는지 검증할 수 있다.

이번 프로젝트에서는 C언어 등을 사용하여 ISS를 설계하지는 않고 MIPS용으로 많이 사용되는 SPIM이라는 ISS를 사용하여 Instruction을 test하고 assemply coding도 직접 해 본다.